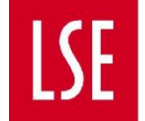

# How to Process a Study Elsewhere Request

 You will receive an email notification whenever a student, for whom you are the assigned First or Second academic approver, submits a Study Elsewhere request. You can access Study Elsewhere requests in two ways:

#### Accessing a Request via Email Notification

a. When you receive an email notification, a clearly marked hyperlink to the request page will be included. Follow the link to directly access the request in Salesforce.

#### Access a Request via Salesforce Login

- a. To access the request form without using the email link, <u>log in to Salesforce</u> <u>here</u> using your standard LSE login credentials.
- b. You will be taken to a dashboard called **All Apps** which has a link to the Change of Circumstances App. If it does not appear, you can navigate to it by selecting the app launcher (9-dots symbol) on the left-hand side and selecting **Change of Circumstances.** If the app doesn't appear in the list, select **View All** to view the full list.

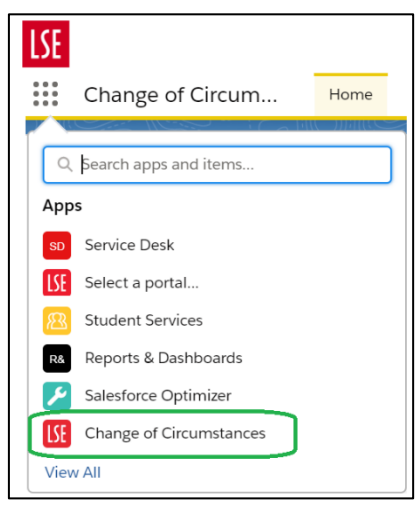

2) You will see a dashboard called **My Reviews to Action**. To open a request, select its blue number in the **Request Name** column under **My Pending Reviews**. An example is circled in green in the screenshot below.

| My R                                | eviews To Acti | on     | In Progress Requests List        | In Prog | ress Requests Kan Co               | mpleted CoC Reque | sts                |     |          |    |
|-------------------------------------|----------------|--------|----------------------------------|---------|------------------------------------|-------------------|--------------------|-----|----------|----|
| Approvals<br>My Pending CoC Reviews |                |        |                                  |         |                                    |                   |                    |     |          |    |
|                                     |                |        |                                  |         |                                    |                   | Q Search this list |     | \$ -     | C, |
|                                     | Request 🕹      | $\sim$ | Requester                        | ~       | Review Type Name                   | ~                 | Created Date       | ~ [ | Decision | ~  |
| 1                                   | 17128          |        | Postgraduate Research AA-Student |         | 1st Review: Study Elsewhere (PhD)  |                   | 08/12/2020 14:40   |     |          |    |
| 2                                   | 17114          |        | Postgraduate Research AA-Student |         | Home Department Review (PhD)       |                   | 07/12/2020 11:27   |     |          |    |
| 3                                   | 17113          |        | Postgraduate Research AA-Student |         | 1st Review: Interruptions & Extens | ions (PhD)        | 07/12/2020 10:45   |     |          |    |
| 4                                   | 17112          |        | Postgraduate Research AA-Student |         | 1st Review: CSM                    |                   | 07/12/2020 09:45   |     |          |    |
| 5                                   | 17086          |        | Postgraduate Research AA-Student |         | 1st Review: Study Elsewhere (PhD)  |                   | 05/12/2020 11:39   |     |          |    |
| 6                                   | 17063          |        | Postgraduate Research AA-Student |         | 1st Review: Study Elsewhere (PhD   |                   | 03/12/2020 19:49   |     |          |    |

 Check the Study Details section to ensure you are processing the correct student's request.

| * Re<br>1                   | equest<br><b>7128</b> |            |                                        |                       |                                     |                |                 |                      |                 | + Fo   | volk |
|-----------------------------|-----------------------|------------|----------------------------------------|-----------------------|-------------------------------------|----------------|-----------------|----------------------|-----------------|--------|------|
| Contact<br>Postgrad         | luate Research AA-St  | udent      | Type<br>Study Elsewhere (PhD)          | Review St<br>1st depa | <sub>tage</sub><br>artmental review | Statu:<br>Subn | ;<br>nitted - u | inder review         |                 |        |      |
| Study Details Student Cases |                       |            |                                        |                       |                                     |                |                 |                      |                 |        |      |
| P<br>4 items                | • Sorted by Programme | for Parent | Contact (4)<br>• Updated 2 minutes ago |                       |                                     |                |                 |                      |                 | \$ *   | C    |
|                             | Programme ↓ 🛇         | Year and   | l Programme                            | ∽ Enrolm              | ent Status                          |                | $\sim$          | Mode of atten        | ✓ Fee Status    | $\sim$ |      |
| 1                           | PE-66696              | 2020/1     | MPhil/ PhD in Economic History         | R - Regi              | stered Student                      |                |                 | F - Full-time        | HUK - UK Reside | nt     | -    |
| 2                           | PE-21974              | 2019/0     | MPhil/ PhD in Economic History         | R - Regi              | stered Student                      |                |                 | F - Full-time        | HUK - UK Reside | nt     | •    |
| 3                           | PE-21973              | 2018/9     | MSc in Economic History - Year 99      | UAR - U               | Inregistered, Awaiting              | Results (PG    | only)           | F - Full-time        | HUK - UK Reside | nt     | •    |
| 4                           | PE-21972              | 2017/8     | MSc in Economic History - Year 1       | R - Regi              | stered Student                      |                |                 | F - Full-time        | HUK - UK Reside | nt     | •    |
|                             |                       |            |                                        |                       | View All                            |                |                 |                      |                 |        |      |
| <b>_</b> c                  | Course Connections    | for Parent | Contact (1)                            |                       |                                     |                |                 |                      |                 |        | C    |
| 1 item •                    | Updated 2 minutes age | )          |                                        |                       |                                     |                |                 |                      |                 |        |      |
|                             | Course Connection     | ID V       | Course Name                            | $\sim$                | Status                              | $\sim$         | Enrolme         | ent Year and Program | nme             | $\sim$ |      |
| 1                           | CC-2191               |            | MY561 - Social Network Analysis        |                       | A-First attempt                     |                | 2019/0          | - MPhil/ PhD in Ecor | nomic History   |        |      |
|                             |                       |            |                                        |                       | View All                            |                |                 |                      |                 |        |      |

4) If the student has submitted any documentation to support their request, you'll see it under **Files**. You can view it without downloading by selecting the file's title. You are also able to add your own files.

| Files (1)                                                | Add Files |
|----------------------------------------------------------|-----------|
| Test for Upload PhD Academy<br>08-Dec-2020 • 11KB • docx |           |
| View All                                                 |           |

5) Scroll down to complete the **Scorecard** i.e. to confirm your decision on whether to recommend this request for approval. On the right-hand side (blue border in the screenshot below) you'll see the student's request form answers. You can scroll through the student's answers.

| Scorecard                                                                                                    | Have you been funded by                                                                               | 8         |
|----------------------------------------------------------------------------------------------------|----------------------------------------------------------------------------------------------------|-----------|
| 1st Review: Study Elsewhere (PhD)                                                                                                    | Student Loans Company                                                                                 |           |
| Decision                                                                                                    | Do you hold a student visa to study at LSE?                                                           | 1         |
| <ul> <li>Please confirm you or a relevant departmental colleague have discussed<br/>this request with the student.</li> </ul>                                                                              | No                                                                                                    | н         |
| Yes                                                                                                    |                                                                                                    | - 1       |
| No                                                                                                    | Have you discussed this request with your Mentor or departmental contact?                             |           |
| Please use this space to record any comments regarding the student's case<br>and the rationale (including the consideration of any relevant evidence) for<br>recommending or not recommending the request. | Yes                                                                                                   |           |
|                                                                                                    | What's the name of the person you discussed your request with?                                        |           |
| *Please confirm the student is undertaking study in relation to their PhD<br>research and that this form has been completed in accordance with LSE<br>policy.                                              | Professor Smith                                                                                       |           |
| Yes                                                                                                    | Please list the name and country of the institution(s) or organisation(s) where you will<br>studying. | <u>be</u> |
| No                                                                                                    | Harvard University, USA                                                                               |           |
| • *Please confirm your decision on the student's request                                                                                                    |                                                                                                    |           |
| Recommended                                                                                                    | Please list the dates of departure and return for the location(s) where you will be study             | ving.     |

6) Once you have reviewed the request, answer the questions on the left-hand side (yellow border in the screenshot above). Decide whether to **Recommend**, **Not Recommend** or **Cancel** the student's request. You should only cancel the request if the student asks you to i.e. they wish to withdraw the request.

|   | Recommended     |  |  |  |  |  |
|---|-----------------|--|--|--|--|--|
|   | Not recommended |  |  |  |  |  |
|   | Cancelled       |  |  |  |  |  |
| ^ |                 |  |  |  |  |  |

- 7) Select Submit.
- 8) Scroll down to see the request's **Review History**. If you are the second reviewer, this is where you'll see how the first reviewer completed the Scorecard.

| Review History Outstanding Reviews                                                                                                    |                                                                                                    |
|----------------------------------------------------------------------------------------------------|----------------------------------------------------------------------------------------------------|
| Review History                                                                                                    | Refresh                                                                                                    |
| <ul> <li><b>1st Review: Study Elsewhere (PhD)</b></li> <li><b>Salma AA-Supervisor</b></li> <li><u>Decision:</u> Recommended</li> </ul>  | 08/12/2020, 16:10                                                                                                    |
| Decision                                                                                                    |                                                                                                    |
| <u>Please confirm you or a relevant departmental</u><br><u>colleague have discussed this request with the</u><br><u>student.</u><br>Yes | <u>Please confirm the student is undertaking study in</u><br><u>relation to their PhD research and that this form</u><br><u>has been completed in accordance with LSE policy.</u><br>Yes |
| <u>Please confirm your decision on the student's</u><br><u>request</u><br>Recommended                                                   |                                                                                                    |

#### Navigating the Change of Circumstances App

In the **Home** tab of the app, you'll see four ways of viewing the various requests associated with you:

- **My Reviews to Action**: a list of requests that have been assigned to you to make a decision on.
- In Progress Requests List: a list of all requests assigned to or shared with you which are at one of the review stages.

- In Progress Requests Kanban: as above, but displayed in groups to allow you to see at which review stage each request is in the process.
- **Completed CoC Requests**: a list of all requests assigned to or shared with you that have been completed either by being approved by the PhD Academy, cancelled, or not approved at any stage.

|         | Change of Circur           | m        | Home                                |                        |                           |                       |        |                  |          |          |              | 1      |
|---------|----------------------------|----------|-------------------------------------|------------------------|---------------------------|-----------------------|--------|------------------|----------|----------|--------------|--------|
| My F    | Reviews To Action          |          | In Progress Requests List           | In Progress Re         | quests Kan C              | ompleted CoC Requests |        |                  |          |          |              |        |
|         | Approvals<br>My Pending Co | oC Re    | views                               |                        |                           |                       |        |                  |          |          |              |        |
| 11 iter | ms • Sorted by Request •   | Filtered | by My approvals - Record Type, Comp | lete • Updated a few s | econds ago                |                       |        | Q, Search th     | nis list |          | <b>録</b> ~ ( | C,     |
|         | Request 🕹                  | $\sim$   | Requester                           | ~                      | Review Type Name          |                       | $\sim$ | Created Date     | ~        | Decision |              | $\sim$ |
| 1       | 17136                      |          | Postgraduate Research AA-Stude      | nt                     | Home Department Revie     | w (PhD)               |        | 09/12/2020 11:36 |          |          |              |        |
| 2       | 17135                      |          | Postgraduate Research AA-Stude      | nt                     | 1st Review: Interruptions | & Extensions (PhD)    |        | 09/12/2020 11:16 |          |          |              |        |
| 3       | 17133                      |          | Postgraduate Research AA-Stude      | nt                     | 1st Review: Study Elsewh  | ere (PhD)             |        | 09/12/2020 10:02 |          |          |              |        |
| 4       | 17132                      |          | Postgraduate Research AA-Stude      | nt                     | 1st Review: Interruptions | & Extensions (PhD)    |        | 09/12/2020 09:24 |          |          |              |        |
| 5       | 17131                      |          | Postgraduate Research AA-Stude      | nt                     | 1st Review: Interruptions | & Extensions (PhD)    |        | 09/12/2020 09:00 |          |          |              |        |
| 6       | 17130                      |          | Postgraduate Research AA-Stude      | nt                     | 1st Review: Interruptions | & Extensions (PhD)    |        | 09/12/2020 08:47 |          |          |              |        |
| 7       | 17114                      |          | Postgraduate Research AA-Stude      | nt                     | Home Department Revie     | w (PhD)               |        | 07/12/2020 11:27 |          |          |              |        |
| 8       | 17113                      |          | Postgraduate Research AA-Stude      | nt                     | 1st Review: Interruptions | & Extensions (PhD)    |        | 07/12/2020 10:45 |          |          |              |        |
| 9       | 17112                      |          | Postgraduate Research AA-Stude      | nt                     | 1st Review: CSM           |                       |        | 07/12/2020 09:45 |          |          |              |        |
| 10      | 17086                      |          | Postgraduate Research AA-Stude      | nt                     | 1st Review: Study Elsewh  | ere (PhD)             |        | 05/12/2020 11:39 |          |          |              |        |
| 11      | 17063                      |          | Postgraduate Research AA-Stude      | nt                     | 1st Review: Study Elsewh  | ere (PhD)             |        | 03/12/2020 19:49 |          |          |              |        |
|         |                            |          |                                     |                        |                           |                       |        |                  |          |          |              |        |

### An example Kanban

In the screenshot below, taken from the SSC Change of Circumstances app, it is clear that there are three requests at the *Change of Circumstances team* stage, four at the 1<sup>st</sup> *departmental review* stage, and three at the 2<sup>nd</sup> *departmental review* stage. The PhD Academy Kanban displays the same information for the relevant PhD Academy review stages.

| My Reviews To Action In P                                                                               | Progress Requests List In Progress Req                                                                                               | quests Kan Completed CoC Red                                                                                  | quests                                                                                                    |                                            |
|----------------------------------------------------------------------------------------------------|----------------------------------------------------------------------------------------------------|----------------------------------------------------------------------------------------------------|----------------------------------------------------------------------------------------------------|--------------------------------------------|
| In Progress CoC Requests<br>GROUPED BY REVIEW STAGE                                                     |                                                                                                    |                                                                                                    |                                                                                                    |                                            |
| 1st departmental review (6)                                                                             | 2nd departmental review (3)                                                                                                    | Conditionally recommended (1)                                                                                 | Change of Circumstance team (3)                                                                               | Advice team review (0)                     |
| 07940<br>Petey AA-Student<br>Programme Transfer<br>Submitted: 1/9/2020<br>Review Deadline: 4/9/2020     | 07993<br>Undergraduate AA-Student<br>Interruption<br>Submitted: 5/10/2020<br>Review Deadline: 9/10/2020                              | 07926<br>Undergraduate AA-Student<br>Programme Transfer<br>Submitted: 25/8/2020<br>Review Deadline: 28/8/2020 | 07969<br>Undergraduate AA-Student<br>Programme Transfer<br>Submittei: 41/9/2020<br>Review Deadline: 17/9/2020 |                                            |
| 07988<br>Undergraduate AA-Student<br>Interruption<br>Submitted: 6/10/2020<br>Review Deadline: 9/10/2020 | 07995<br>Undergraduate AA-Student<br>Withdrawai<br>Submittee 6/10/2020<br>Review Deadline: 9/10/2020                                 |                                                                                                    | 07983<br>Undergraduate AA-Student<br>Withdrawal<br>Submitted: 5/10/2020<br>Review Deadline: 8/10/2020         |                                            |
| 07990<br>Undergraduate AA-Student<br>Withdrawal                                                         | 07998<br>Undergraduate AA-Student<br>Interruption                                                                                    |                                                                                                    | 07989<br>Undergraduate AA-Student<br>Interruption                                                             |                                            |
| 20 2020                                                                                                 | SUGMING DESCRIPTION<br>RevieweDescriments                                                                                            | Kiel Supinited: Alterz<br>2012/2020 Review Deadline: 1                                                        | 320                                                                                                    | Supinities: 6:2 542<br>Review-Deadline::9) |
|                                                                                                    | Monarel<br>University in the Second<br>Marcanege Shan<br>Bionometers and Burger<br>Republic Marcanege Shan<br>Bionometers and Burger | 55 ARE 0<br>50 70<br>We septed to                                                                             |                                                                                                    |                                            |

## Support

If you encounter a technical error with Salesforce or you require technical support, please contact <u>ARD Systems</u>.

If a Professional Services or Academic colleague requires access to Salesforce, please submit an <u>Access Request Form</u>.